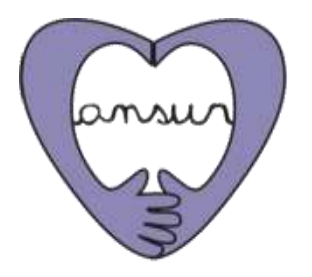

# Come fare una donazione a Ansur attraverso Help Argentina

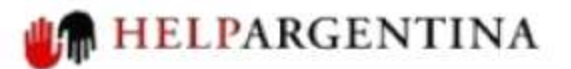

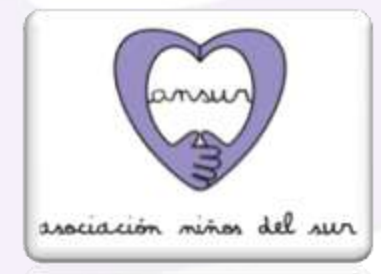

LAMBLIC MICH ALL MUY

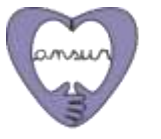

# Presentazione

Help Argentina è un'organizzazione senza scopo di lucro, che permette ai donatori di individuare e sostenere le ONG internazionali con forte impatto sulla Argentina.

La Asociación Niños del Sur (Ansur) partecipa a questa rete di organizzazioni e attraverso Help Argentina ha reso possibile il trasferimento del denaro per le donazioni internazionali Italia-Argentina.

Poiché Help Argentina ha un Web solo in spagnolo e in inglese, abbiamo preparato questa piccola guida per aiutarti nell' elaborazione della tua donazione.

Per qualsiasi domanda non esitate a scrivere a: comunicacion@ansur.org.ar

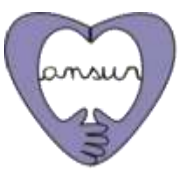

asociación niños del sur

# Nota preliminare

Mediante il modulo sicuro di Help Argentina si può donare attraverso i seguenti mezzi:

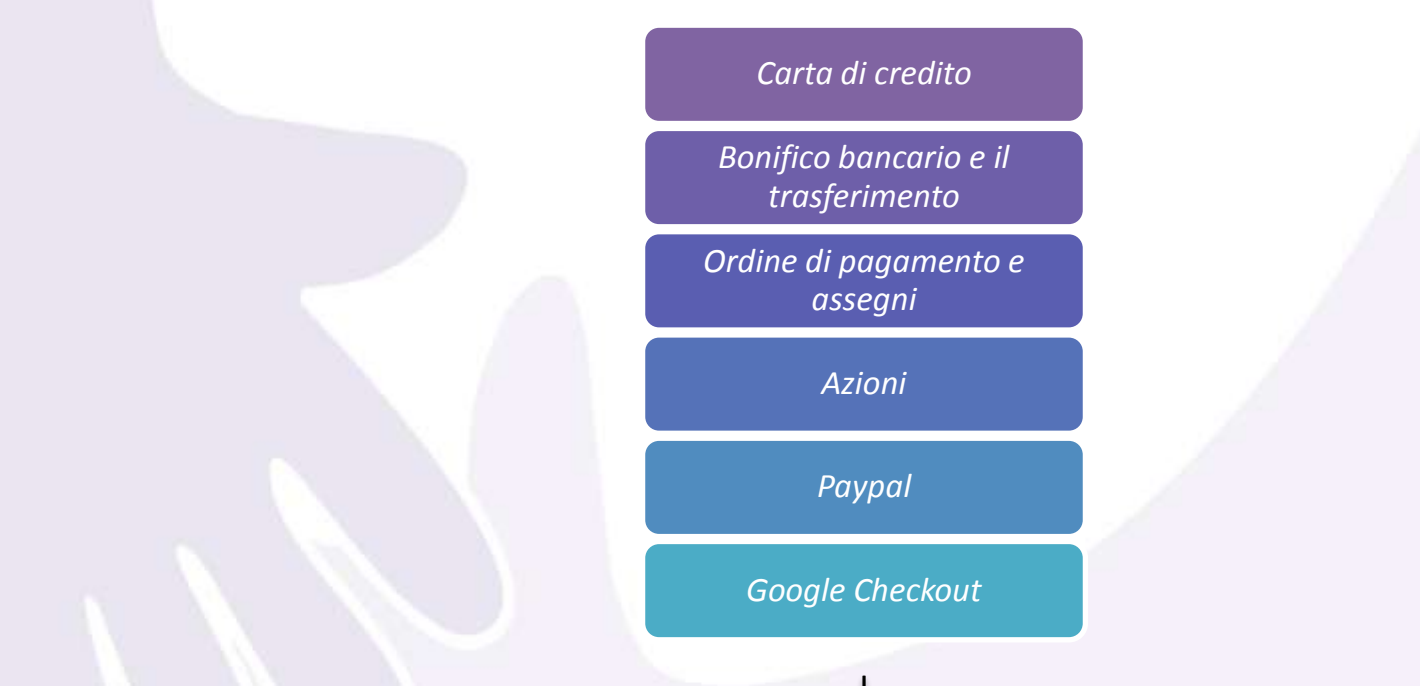

**IMPORTANTE:** Al momento, ancora non abbiamo un conto bancario in Italia, così vi advertiamo che se fate un bonifico bancario si svolgerà su un conto situato negli Stati Uniti. A causa di ciò i costi di interesse da pagare sarano elevati. Quindi si consiglia vivamente di utilizzare il modulo di carta di credito.

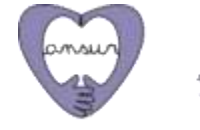

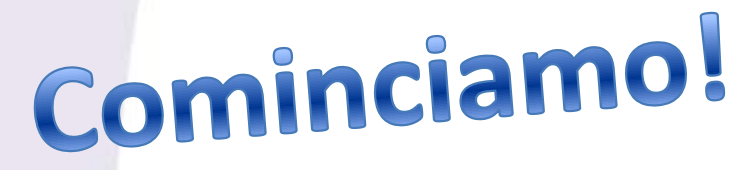

**1.1.** ACCEDI per aiutare l'Argentina attraverso il seguente link: <u>http://www.helpargentina.org/es/ansur</u>

**1.2.** Cliccando sul link, il profilo di Ansur sarà visualizzato con una breve descrizione dell'organizzazione e dei suoi programmi. Alla fine della pagina troverete una casella che indica in spagnolo: "Cuánto le gustaría donar" *(Quanto volete donare)* 

**1.3.** Compila la casella con l'importo in dollari che ha deciso di portare ad Ansur in modo di aiutare i bambini a rischio sociale di Villa Gobernador Gálvez.

di determinare per sé stessi come agire in ogni circostanza della vita. Principali modalità d'intervento sono: Corsi di gruppo di natura interdisciplinare. Acconpagnamento e tutoria: Include uno Spazio di Riflessione Sociocontemporanea.

 Programma di Inglese: Il programma inizia i bambini ad una seconda lingua, oggi fondamentale per garantire gli strumenti d'inserimento nel mondo del lavoro. Le principali modalità d'intervento sono: Lavoro d'introduzione alla lingua inglese in collaborazione con rinforzi pedagogici nei contenuti scolastici.

#### Persona e forma di contatto

info@ansur.org.ar +54 (011) 4778-3632 ¿Cuanto le gustaría donar? Monto (US\$): \* 25.00 Agregar al carrito

Natalia Buzzella – Area di Comunicazione e Relazioni Istituzionali.

**1.4.** Una volta che la somma è indicata, fare clic su "Agregar al Carrito " *(Aggiungi al Carrello).* 

|        |             | i i i i i i i i i i i i i i i i i i i |             |       |                  |
|--------|-------------|---------------------------------------|-------------|-------|------------------|
| Inicio | Contactenos | Sobre HA                              | Registrarse | I Faq | I Mapa del Sitio |

HelpArgentina: Maipú 62, Piso 2, oficina 9 / C1084ABA - Ciudad Autónoma de Buenos Aires / Te: (+ 54-11) 50

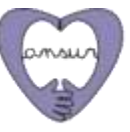

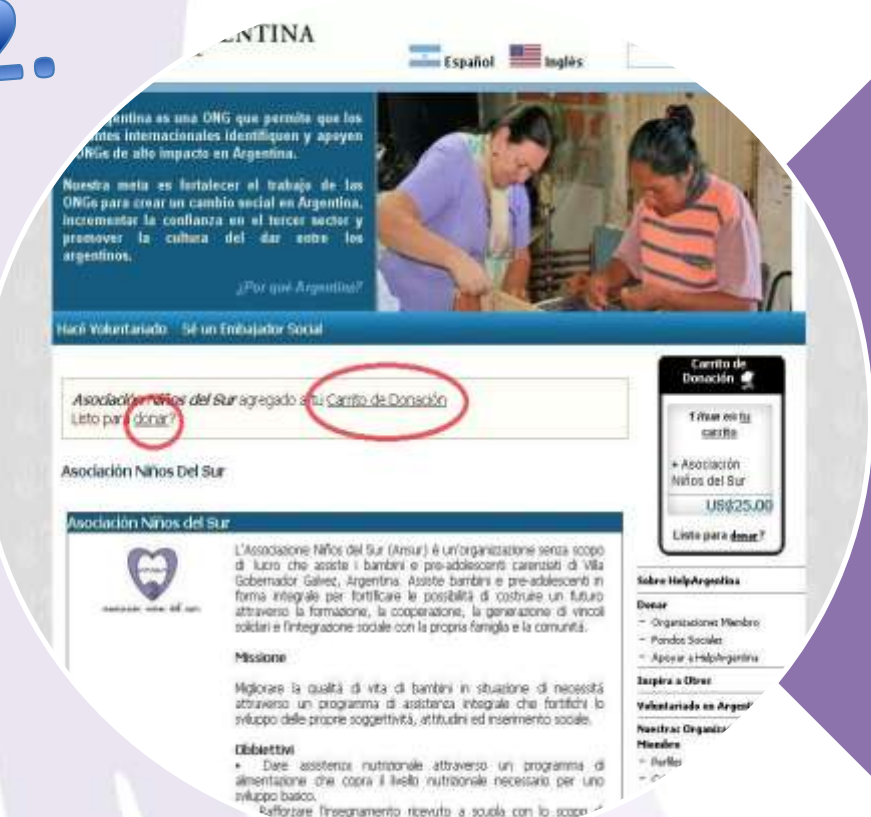

Pafforzare l'insegnamento ricevuto a souola con lo scope la capacità intellettual ed integrale alo 4 2. 1. Una volta cliccato su "Aggiungi al carrello" apparirà all'inizio della pagina il seguente messaggio: ": *"Asociación Niños del Sur* agregado a tu Carrito de Donación ¿Listo para donar?" (Asociación Niños del Sur è aggiunto al tuo carrello di donazione. Sei disposto a donar?)

**2.2.** Fare clic su "Donar" *(Donare)* per procedere in modo da effettuare la donzazione.

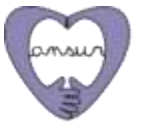

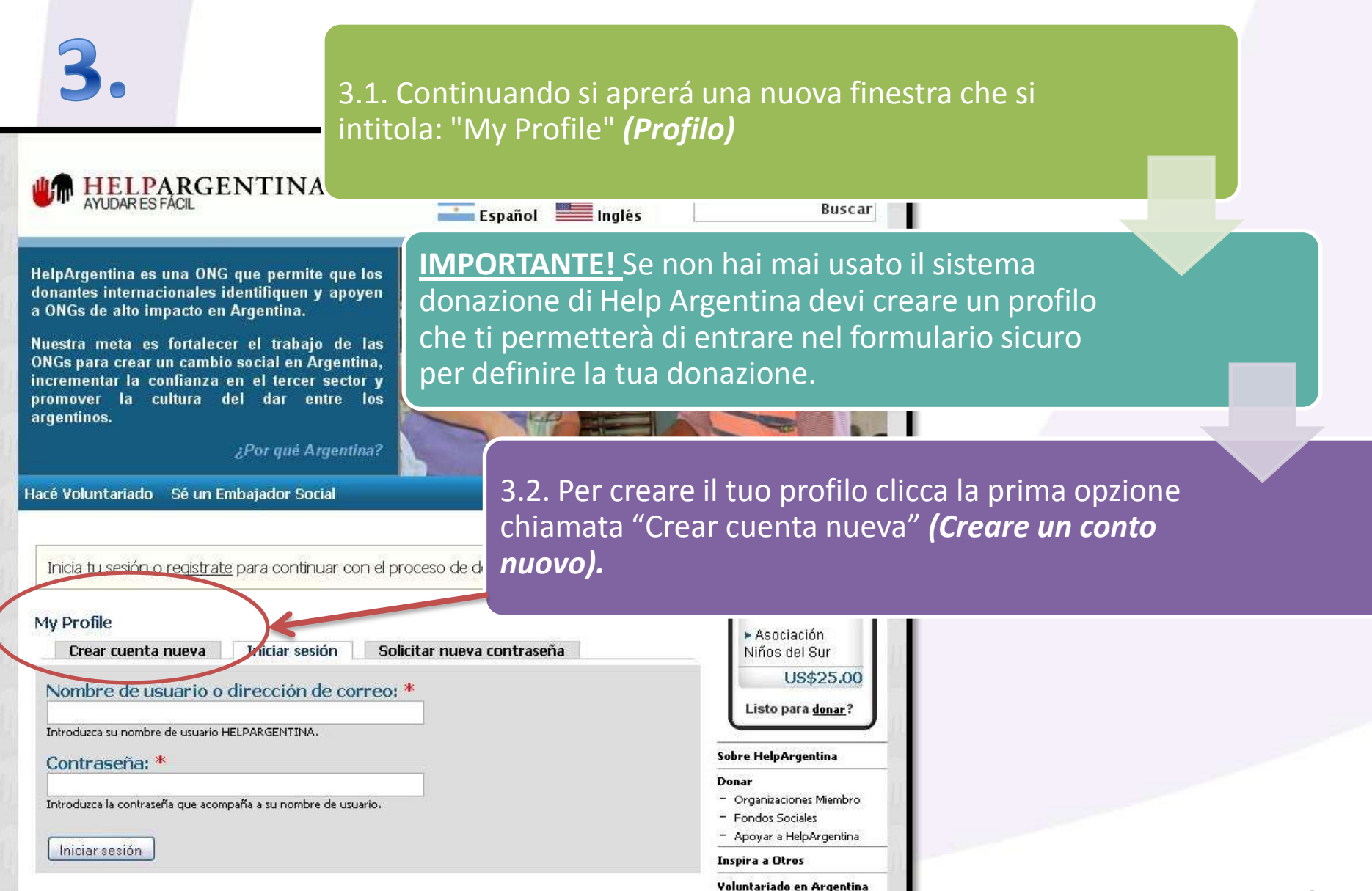

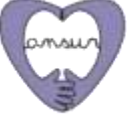

4.

**4.** Si aprirà una nuova finestra con una serie di campi da compilare al fine di creare il tuo profilo su Help Argentina. (Questo si fá soltanto una volta)

**4.1. La prima parte della pagina si chiama:** Información de la cuenta **(Informazioni sul conto).** Qui è necessario compilare i campi con i dati che ti porterà nella forma di Help Argentina.

#### È necessario completare:

- "Nombre de usuario" (Nome di utente) → Il tuo nome di utente preferito.
- "Dirección de correo-e" (Indirizzo e-mail)→ Inserire un indirizzo di email valido. Tutte le email di sistema verrano inviate a questo indirizzo. L'indirizzo e-mail non sarà pubblico e verrà utilizzato soltanto se desideri ricevere una nuova password o se vuoi ricevere notizie e avvisi via e-mail.
- Contraseña (Password)
- Confirmar contraseña (Conferma password)

| lpArgentina as una OHC que permite que las<br>nantes internacionates identifiques y apoyen<br>Mile de alto importe en Argentina.                                                                                                    | A Same and                                                         |
|----------------------------------------------------------------------------------------------------|--------------------------------------------------------------------|
| ner para creae un cambie actoir en Argentino,<br>temente la confianza en el breze tetter y<br>mover la cambie ad un enver bae<br>antines.<br>JPur que Argentina?                                                                                                    | ŝ.                                                                 |
| r Yndustavaado – Sid on Endoajador Social.<br>y Deolfiin                                                                                                    | Carrite de                                                         |
| Crear consta nueva Iniciar seudos Solicitar nueva contraveña                                                                                                    | T-How en ta                                                        |
| normaceri de la calenta.                                                                                                    | sector                                                             |
| ETTERTE DE LANAFER. *                                                                                                    | + Asoctacitm<br>Italics dat But                                    |
| umenden, de unueris geoloxíds. No se adoitar ha agent de purblación, soles ha partita, ha gaineas o las pa                                                                                                    | US\$25.00                                                          |
| Areccian de comes-et."                                                                                                    | Lints part denir?                                                  |
| stockarea una phenolita de comos villels. Todos ha correst del sistema se enviat e este de escolar, La descrita<br>o se have pública y allo se objecto queen militar una contratoria miento o o queen esche restrica o notificado                                                                                                    | Mc309 Ealers HelpArgenting                                         |
| intrania: *                                                                                                    | Date                                                               |
|                                                                                                    | - Foruka Sociales                                                  |
| ionfinnar contraveña: *                                                                                                    | Aptos a Heplagettine     Incoders a Office                         |
| and the second second second                                                                                                    | Voluniariado ya Argerita                                           |
| raportante ara coortinante para la martinante en anten cangne.                                                                                                    | Muestrue Organizationer<br>Manufara                                |
| That means of signature                                                                                                    | - Farlies<br>- Crissien de Salaceille.                             |
| unites: *                                                                                                    | <ul> <li>Pormularios sis<br/>Transpianencia</li> </ul>             |
|                                                                                                    | Tervisie                                                           |
| pelikda: *                                                                                                    | <ul> <li>Departo Devenduales</li> <li>Ergense</li> </ul>           |
|                                                                                                    | - Ola                                                              |
| idornación Personal                                                                                                    | - Orakin du Nabili gertik                                          |
| E Subscribe to Help Argentina Newdotter                                                                                                    | an al Tohana                                                       |
| weender                                                                                                    | <ul> <li>Pedeases apadetes?</li> <li>Pedeases apadetes?</li> </ul> |
|                                                                                                    | <ul> <li>Services al denories<br/>Ceclia/Schwart</li> </ul>        |
| eléfona;                                                                                                    | Ministration of a                                                  |
| Inganización:                                                                                                    | 14 UE - 648 472 1180<br>Tel Reg - L1-5812-6434                     |
|                                                                                                    | PNQ:                                                               |
| Radad:                                                                                                    | CT 83                                                              |
|                                                                                                    | E3 84                                                              |
| at.                                                                                                    |                                                                    |
| Crimo conociste Help/legentina?;                                                                                                    |                                                                    |
| The manual restoration of the second second s                                                                                                    |                                                                    |
| Transfer for Ydonarosi o Ynodelogan o la Balloro de Astronatura                                                                                                    |                                                                    |
| CAREFORD THE REAL PROPERTY AND A DESCRIPTION OF A DESCRIPTION OF A DESCRIP |                                                                    |
|                                                                                                    |                                                                    |

4.

**4.2. La seconda parte è intitolata: Informazione obbligatoria.** A questa sezione dovresti completare i seguenti campi:

- Nombre (Nome) → II nome del donatore.
- Apellido (Cognome) → Il cognome del donatore.

#### **4.3. La terza parte è intitolata: Dati Personali.** A questa sezione dovresti completare i seguenti campi:

- "Subscribe to Help Argentina Newsletter" (Iscriviti alla Newsletter di Help Argentina) → Fai un segno di spunta la casella se si desidera ricevere informazioni di Help Argentina.
- "Dirección" (Indirizzo)  $\rightarrow$  Il indirizzo del donatore.
- "Teléfono" (*Telefono*) → Il telefono del donatore.
- "Organización" (Organizzazione) → L`organizzazione del donatore.
- "Ciudad" (Città) → La città del donatore.
- "País" (Paese) → Il paese del donatore.
- "¿Cómo conociste Help Argentina?" (Come ha conosciuto Help Argentina) → Dettaglio su come ha conosciuto Help Argentina.

"Acepto los Términos y Condiciones y la Política de Privacidad" (Accetto i Termini e Condizioni e Privacy Policy) → Fai un segno di spunta la casella se accetti i termini e condizioni di privacy policy.

| asociación niños d                                                                                                    | el sur                                                                                                    |
|----------------------------------------------------------------------------------------------------|----------------------------------------------------------------------------------------------------|
| HEIPARGENTINA                                                                                                    | Registrarse Entra                                                                                                    |
| ANDARESEACI.                                                                                                    | Buscar                                                                                                    |
| AlpArguentina as una ONC que permite que las<br>escantes internacionales identifican y apoyo<br>DNCs de año insparte es Argunila.<br>Nos para teres es cambo social en Argunila.<br>presentente la confinita es el incon terte per<br>esmaver la cambo dal dar entre los<br>permites.                                                                                                    |                                                                                                    |
| Virtualization Virtuality Virtuality Status<br>Profile<br>Crede counts manya<br>Particles<br>Nember de counts<br>Nember de counts | Corrice de<br>Descrito de<br>Talas con las<br>Antes con las<br>Antes con las<br>Uses de las<br>Uses de las<br>Uses de las<br>Uses de las<br>Descritos de las<br>Constitucións de las<br>Constitucións de las<br>Constitucións de las<br>Constitucións de las<br>Constitucións de las<br>Constitucións de las descritos                                                                                                    |
| internation (Olgatola<br>annines) *                                                                                                    | Nective Grantesteen<br>Heedes<br>- Forlie<br>- Orlens In Selection<br>- Foresterin In<br>Transformto<br>Bernine                                                                                                    |
| Apelikās, *                                                                                                    | - Drowing Personalitation<br>- Drowing<br>- Distance                                                                                                    |
| Informacian Personal  Detection  Teléfonse:  Organización:  Organización:  Organi                                                                                                    | Consolid<br>- Osakin da historperina<br>- Disakin da historperina<br>- Disakin da historia<br><b>Proteccio gradulari</b><br>- Indensidio Strand<br>- Semanti di Sunti<br>Calis Softwarti<br>- Calis Softwarti<br>- Calis Softwarti |
|                                                                                                    |                                                                                                    |
| <ul> <li>A Acapito Ital Tambride y Condicionali y la Folitica de Privacidad</li> <li>Conar consta nuevo.</li> </ul>                                                                                                    |                                                                                                    |
|                                                                                                    | 0                                                                                                    |

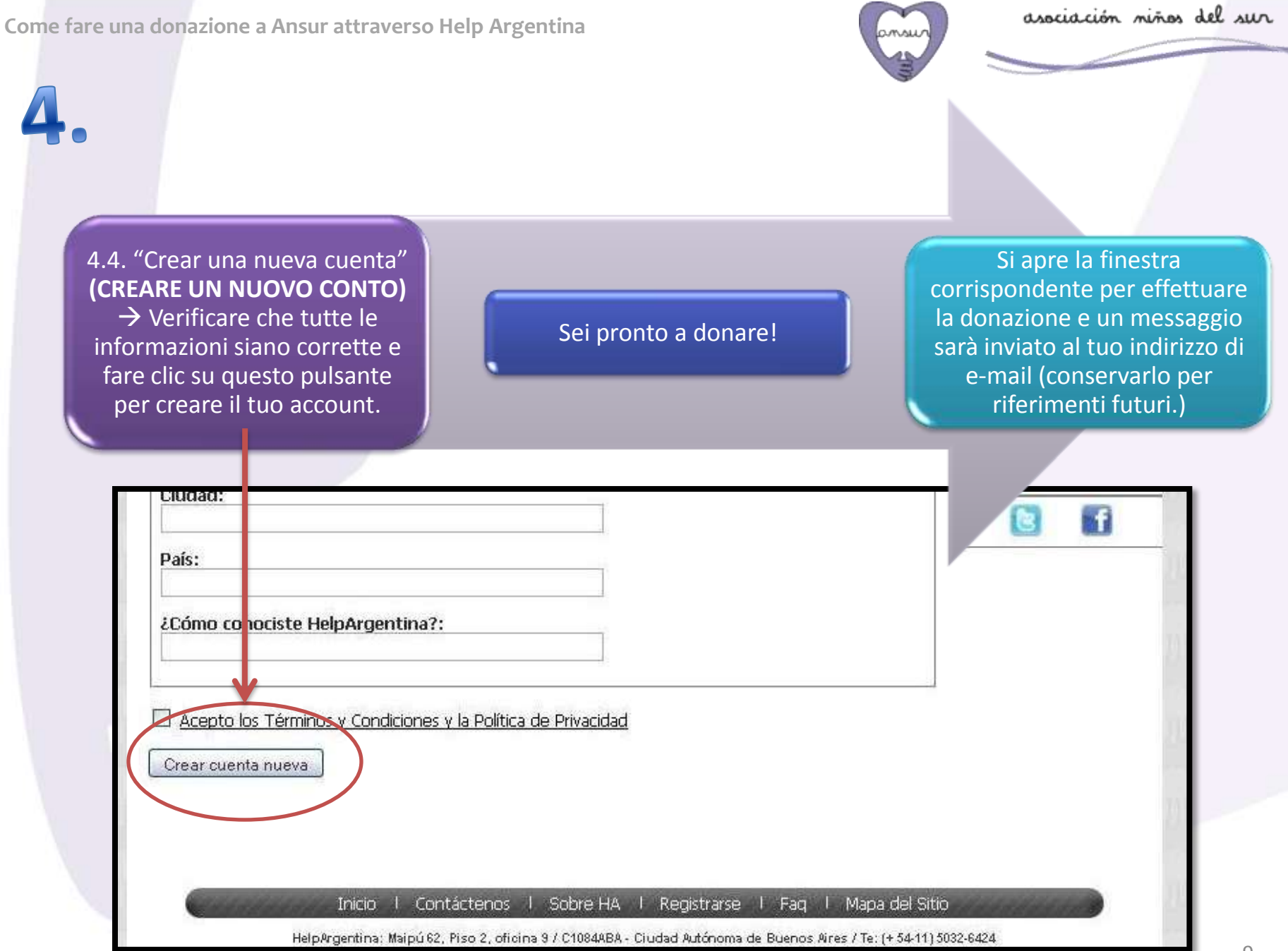

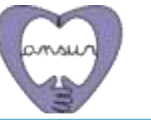

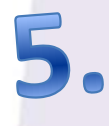

#### "Por favor revise y envíe su donación" (Consulta e invia la tua donazione)

• Sei all'interno del modulo sicuro pronto per effettuate la tua donazione. Si presentano una serie di campi necessari per completare il processo. Prestare attenzione a ciascuno di loro di evitare errori nel processo di donazione.

#### I campi da compilare sono:

**5.1. "Destinatario" (Beneficiario)** → I<u>MPORTANTE</u>! Verificare che si visualizzi il nome de l'Asociación Niños del Sur (Ansur).

**5.2. "Monto" (Importo)**  $\rightarrow$  È l'somma di dollari che si desidera donare ad Ansur solidalmente.

5.3. "Nombre del donante" (Nome del donatore) → Completa questo campo con il tuo nome.

5.4. "Apellido del donante" (Cognome del donatore) → Completa questo campo con il tuo cognome.

5.5. "Email del Donante" (Donatore e-mail) → Questo è l'indirizzo dove arriverà la conferma donazione.

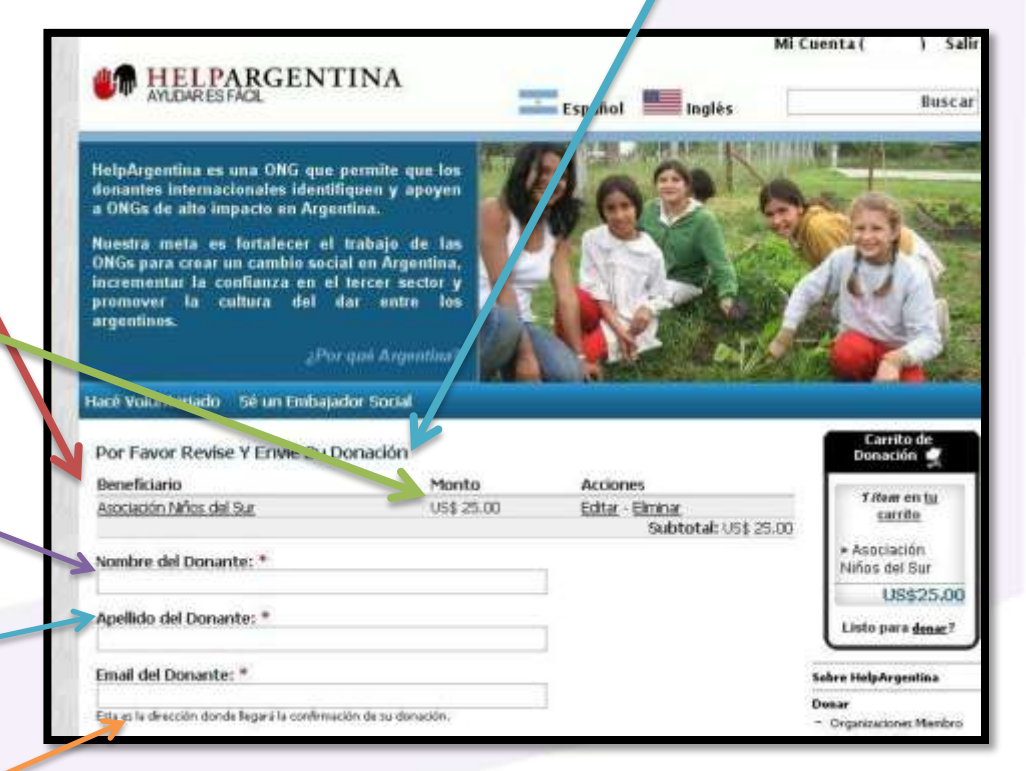

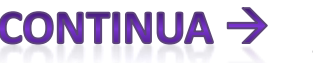

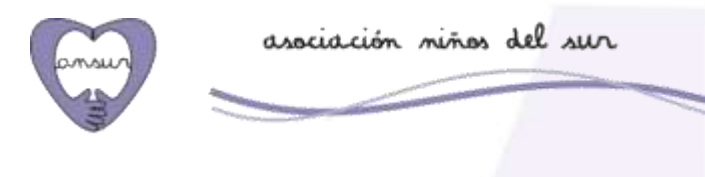

5.6. "Me gustaría que la Organización beneficiada sepa que realicé esta donación" (Vorrei far sapere a l'organizzazione che ho fatto un beneficio **con una donazione**)  $\rightarrow$  Se si seleziona questa opzione si permette l'organizzazione beneficiaria di sapperlo.

I campi da compilare sono (Continua 2):

5.7. "Quiero suscribirme al Newsletter de Help Argentina" (Voglio iscrivermi alla Newsletter di Help Argentina)  $\rightarrow$  Fai un segno di spunta la casella se si desidera ricevere informazioni di Help Argentina.

5.8. "¿Esta donación se relaciona con un evento o campaña de recaudación?" (Questa concessione è legata ad un evento di raccolta fondi o campagna?)  $\rightarrow$  Non ti preoccupare per queste opzioni, si prega di non compilare nulla.

5.9. "¿Esta donación se realiza como una manera de honrar a alguien?" (Questa donazione è fatta come un modo per onorare qualcuno?)  $\rightarrow$ Non ti preoccupare per queste opzioni, si prega di non compilare nulla.

|                                                                                                    | <b>Metamolecu</b>                                                               | Archener                          |
|----------------------------------------------------------------------------------------------------|---------------------------------------------------------------------------------|-----------------------------------|
| lootación Néfon del Sur                                                                                                    | (19) 25.00                                                                      | Edita - Brinne<br>Subtotal: US1 2 |
| vandere del Doesante: *                                                                                                    |                                                                                 | 1                                 |
| Ageilido del Donante: *                                                                                                    |                                                                                 | 1                                 |
| Email del Donante: *                                                                                                    |                                                                                 | a.<br>E                           |
| Die es la drescelle demik Repetille serdemantie                                                                                                    | de ta deración.                                                                 | 1                                 |
| He gustaria que la Organización ben<br>E alectoria aña secón pendimente que la org                                                                                                    | erksisto sepa que realcó es<br>ertectivit tereficiado sepa de uni               | fa doración.<br>el:               |
| Quero suscitarre al terrelettor de                                                                                                    | Heib-Argentina                                                                  |                                   |
| Esta doriación se villaciona con un                                                                                                    | evento o campaña de reca                                                        | utacini                           |
| Eita donación se realita cono una                                                                                                    | manera de horrier a alta der                                                    | 2                                 |
|                                                                                                    |                                                                                 |                                   |
| Hétado de pago: *                                                                                                    |                                                                                 |                                   |
| VISA T TE                                                                                                    | to de Ceden                                                                     |                                   |
|                                                                                                    | the same comparison                                                             |                                   |
| -                                                                                                    |                                                                                 |                                   |
| Deptisto bascalo y Transfe                                                                                                    | erca                                                                            |                                   |
| Depisito bascalo y Transfe                                                                                                    | erca<br>El                                                                      |                                   |
| Depósito bancario y Transfer<br>O Contenes de pago y Orego<br>O Contenes de pago y Orego                                                                                                    | orca<br>AE                                                                      |                                   |
| Depósito bancario y Transfer<br>O Contraste de pago y Chego<br>O Contraste de pago y Chego<br>O Contraste<br>O Pagod                                                                                                    | 97G8<br>25                                                                      |                                   |
| Depórto barcario y Transfer<br>O Contra de pago y Crego<br>O Contra Accorven<br>O Contra Pagod                                                                                                    | erta<br>Et                                                                      |                                   |
| Depósito bancalo y Transfer<br>Depósito bancalo y Transfer<br>O Constructiones de pago y Crego<br>O Constructiones<br>Constructiones<br>Constructiones | erta<br>et                                                                      |                                   |
| Depósito bancario y Transfer     Depósito bancario y Transfer     Depósito bancario y Transfer     Depósito Depósito Depósito de Pago Y Creat     Depósito Depósito Depósito de Pago Transfer de O                                                                                                    | era<br>es<br>e Oedazt<br>Jedza                                                  |                                   |
| Depósito bancalo y Transfer<br>O Contra Contractor y Transfer<br>O Contractor de Depósito y Chego<br>O Contractor de Depósito y Chego<br>O Francesco de Depósito y Chego<br>O Francesco de Depósito y Chego<br>O Estale del Mado de Pago Transfera de o<br>E pago con tageta de celedito es el res                                                                                                    | erca<br>es<br>e Oreclaut<br>Sedita<br>is veita da tadas y la mejo               | tuma da colubra a                 |
| Depósito bancario y Transfer<br>O Contractor de pago y Creas<br>O Contractor<br>Presol<br>O Francisco de Pago Tanjeta de o<br>E pago con tanjeta de osidito es el mis<br>Selecutore la frecuencia de su doo                                                                                                    | erca<br>es<br>il-Oreclouit<br>Seldto<br>il-velto do todos y la mejo<br>ación: * | tema de colaborar.                |
| Depórte barcaio y Transfe<br>Depórte barcaio y Transfe<br>Dedenes de pago y Crea<br>Accores<br>Completies de pago y Crea<br>Completies de Pago<br>Pastale del Nado de Pago Tasista de c<br>E pago con tasista de caldito es el mo<br>Seleccione la frecuencia de su don<br>E Una oba vaz                                                                                                    | erca<br>es<br>il-Oreclouit<br>Seldto<br>il-velto do todos y la mejo<br>ación: * | tema de colaborar.                |
| Depósito bancario y Transfer     Depósito bancario y Transfer     Ordenes de pago y Crea     Accorven     Accorven     Precol     Congle Chronologi Congle     Ordenes de Vado de PagoTaseta de ce     E pago con targeta de ceidito es el ma     Seleccorre la frecuencia de su don     @ Una sola vaz     O Monsul                                                                                                    | erca<br>es<br>in Oraclout,<br>Saldes<br>active: *                               | tema de colaborar.                |
| Depósito bancario y Transfer     Depósito bancario y Transfer     Ordenes de pago y Crea     Accorren     Precol     Congle Choose (Congle     Precol     Congle Choose (Congle     Congle Choose (Congle     Congle Choose (Congle     Congle Choose (Congle     Congle Choose (Congle     Congle Choose (Congle     Congle Choose (Congle     Congle Choose (Congle     Congle Choose (Congle     Congle Choose (Congle     Congle Choose (Congle     Congle     Congle     Congle Choose (Congle     Congle     Congle     Congle Choose (Congle     Congle                                                                                                    | erca<br>es<br>in Oraclouit.<br>Jados<br>activit *                               | tema de colabora.                 |
| Depósito bancario y Transfer     Depósito bancario y Transfer     Ordenes de pago y Cheg     Accores     Accores     Accores     Transfer     Pegod     Detalle del Hado de PagoTayeta de de     Epago con tayata de celetito es el m     Seleccore la frecuencia de sus don     @ Una cola vaz     Detalle de Detallo de IngoTayeta de do     Seleccore la frecuencia de sus don     @ Una cola vaz     Detalle de Detalloto:     Yas                                                                                                    | erca<br>as<br>9-Oedicut<br>24dta<br>9-eeba da todos y la majo<br>activo: *      | tema de colabora.                 |

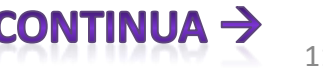

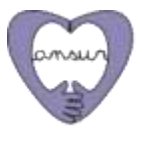

### I campi da compilare sono (Continua 3):

**5.10. "Método de pago" (Modalità di pagamento)** → Scegli la modalità che pensi sia migliore per te.

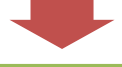

Si prega di notare che, come hai notato sopra, al momento, ancora non abbiamo un conto bancario in Italia, così dobbiamo advertti che se fate un bonifico bancario si svolgerà su un conto situato negli Stati Uniti. A causa di ciò i costi di interesse da pagare sarano elevati. Quindi si consiglia vivamente di utilizzare il modulo di carta di credito.

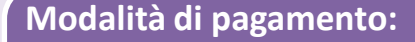

- "Tarjeta de Crédito" (Carta di credito)
- "Depósito bancario y Transferencia" (Bonifico bancario e il trasferimento)
- "Órdenes de pago y Cheques" (Ordine di pago e assegni)
- "Acciones" (Azioni)
- "Paypal" (Paypal)
- "Google Checkout" (Google Checkout)

Una volta selezionata la modalità di pagamento desiderata viene visualizzata, a seconda dell'opzione selezionata, un dettaglio che contiene informazioni su come proseguire la tua donazione.

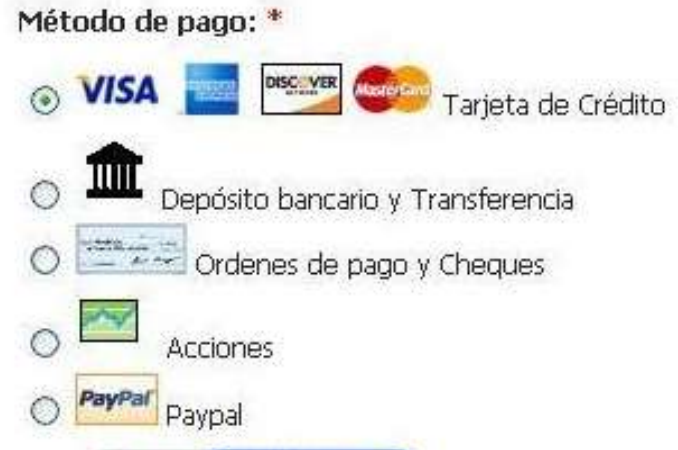

Google Checkout

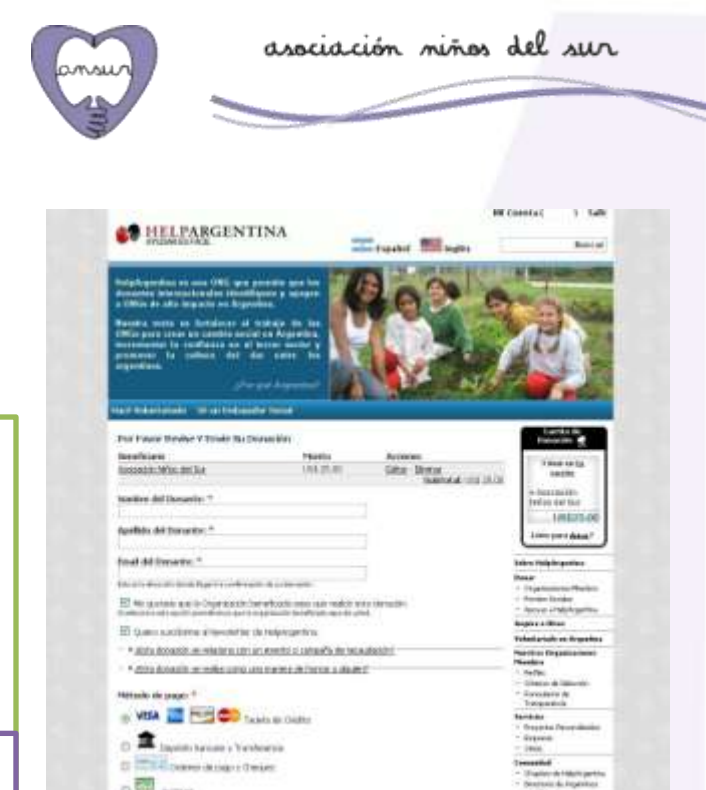

traditioner that and a sub-left as a room same tax builts a burlease birth, do triadente

O Usualized

The of transmitter The of Coperative (AAAA)-Generate Context Context 

April 10

Oriental

C) Anna Teoplar de Collina Vision (de) Televens de La plac de Collina Visionno de Verdica de Collina tal life - 1 print

0 0

13

Rimane nella stessa pagina web (nell modulo sicuro) e ha appena selezionato la modalità di pagamento. Ecco come procedere in base all'opzione selezionata.

<u>Prestare attenzione solo per la</u> <u>modalità selezionata per evitare</u> <u>confusione</u>.

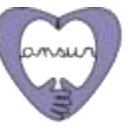

Fare clic sul metodo di pagamento scelto per accedere alle istruzioni dettagliate

MODALITA 'DI PAGAMENTO 1: Carta di credito

MODALITA 'DI PAGAMENTO 2: BONIFICO BANCARIO E TRASFERIMENTO

MODALITA 'DI PAGAMENTO 3: ORDINE DI PAGAMENTO E ASSEGNI

MODALITA 'DI PAGAMENTO 4: AZIONI

MODALITA 'DI PAGAMENTO 5: PAYPAL

MODALITA 'DI PAGAMENTO 6: GOOGLE CHECKOUT

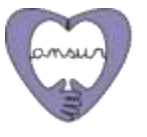

# MODALITA 'DI PAGAMENTO 1: Carta di credito

|   |                                                                                        | <ul> <li>Collegiore de Reissoniles.</li> </ul>                           |  |
|---|----------------------------------------------------------------------------------------|--------------------------------------------------------------------------|--|
|   | Método de pago: *                                                                      | - Farmularios de                                                         |  |
| ( |                                                                                        | Transparencia                                                            |  |
|   | Tages to deal                                                                          | <ul> <li>Proyectos Personalizados</li> <li>Environte</li> </ul>          |  |
|   | <ul> <li>Depósito bancario y Transferencia</li> </ul>                                  | - CRNGe                                                                  |  |
|   | O Creanes de pago y Cheques                                                            | Commided                                                                 |  |
|   |                                                                                        | - Directorie de Argentines                                               |  |
|   | ALL BO                                                                                 | Podemos ayudarla?                                                        |  |
|   | Country Paypa                                                                          | <ul> <li>Sofermackin General</li> <li>Societics of dependence</li> </ul> |  |
|   | Fast thethaut firbush Goodie and Australia                                             | Ciecila Gutman -                                                         |  |
|   | - Detale del Marko de Paro Tanta de Crédito                                            | @helpargentine.org                                                       |  |
|   | El pago con targeta de crédito es el más velos de todos y la mejor forma de colaborar. | Tel US - 546-472-5188<br>Tel Arg - 11-5022-5424                          |  |
|   | Seleccione la frecuencia de su donación: *                                             | FAQ                                                                      |  |
|   | Una sola vez                                                                           |                                                                          |  |
|   | O Mensual                                                                              |                                                                          |  |
|   | O Anual                                                                                |                                                                          |  |
|   | Tarjeta de Crédito:<br>Visa                                                            |                                                                          |  |
|   | Número de Tarjeta de Crédito:                                                          |                                                                          |  |
|   | Número de Verificación de la Tarjeta de Crédito:                                       |                                                                          |  |
|   | Mes de Espiración:                                                                     |                                                                          |  |
|   | Año de Expiración (AAAA):                                                              |                                                                          |  |
|   |                                                                                        |                                                                          |  |
|   | Dirección:                                                                             |                                                                          |  |
|   | Caudad:                                                                                |                                                                          |  |
|   | Estado:                                                                                |                                                                          |  |
|   | Códeos Postal:                                                                         |                                                                          |  |
|   |                                                                                        |                                                                          |  |
|   | Pals:                                                                                  |                                                                          |  |
|   | UNITED STATES OF AMERICA                                                               |                                                                          |  |
|   |                                                                                        |                                                                          |  |

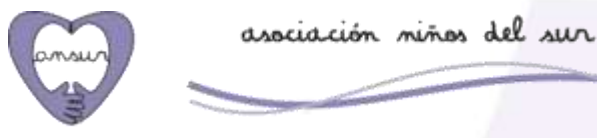

# MODALITA 'DI PAGAMENTO 1: Carta di credito

**1. "Detalle del Medio de Pago Tarjeta de Crédito" (Dettaglio del mezzo di pagamento: Carta di Credito)** "El pago con tarjeta de crédito es el más veloz de todos y la mejor forma de colaborar." (Pagamento con carta di credito è il più veloce di tutti e il modo migliore per collaborare.)

| <ul> <li>2. "Seleccione la frecuencia de su<br/>donación" (Selezionare la frequenza<br/>della tua donazione):</li> <li>"Una sola vez" (Una volta)</li> <li>"Mensual" (Mensile)</li> <li>"Anual" (Annuale)</li> </ul> | <ul> <li>3. "Tarjeta de crédito" (Carta di crédito) → Selezionare la carta di credito che si dispone, per esempio, Visa, Master Card, ecc.</li> </ul> | 4. "Número de tarjeta de crédito"<br>(Numero de carta di credito) |
|----------------------------------------------------------------------------------------------------|----------------------------------------------------------------------------------------------------|-------------------------------------------------------------------|
|                                                                                                    |                                                                                                    |                                                                   |
| 5. "Número de Verificación de la<br>Tarjeta di Crédito" (Numero di<br>verifica della carta di crédito)                                                                                                    | 6. "Mes de Expiración" (Mese di<br>scadenza)                                                                                                    | 7. "Año de Expiración (AAAA)"<br>(Scadenza anno (AAAA))           |
|                                                                                                    |                                                                                                    |                                                                   |
| 8. "Dirección" (Indirizzo)                                                                                                    | 9. "Ciudad" (Città)                                                                                                    | 10. "Estado" (Stato/Provincia)                                    |
|                                                                                                    |                                                                                                    |                                                                   |
| 11. "Código Postal" (Codice postale)                                                                                                    | 12. "País" (Paese)                                                                                                    | <b>13. IMPORTANTE:</b> Una volta completata le informazioni       |
|                                                                                                    |                                                                                                    | fare clic su " <b>REVISAR</b> "<br>(Verifica).                    |

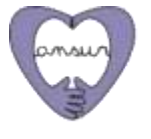

## MODALITA 'DI PAGAMENTO 1: Carta di credito

 "Confirmación de la información de pago" (Conferma delle le informazioni di pagamento) → Facendo clic su "REVISAR" si aprirà una nuova pagina in cui è necessario confermare i dati forniti.

#### 2. "Tus donaciones" (Le tue donazioni):

- "Beneficiario" (Beneficiario) → Verificare che in questo spazio sia indicato Asociación Niños del Sur (Ansur).
- "Monto" (Importo) → Confermare che in questo spazio sia correttamente indicata la somma che hai deciso di donare.
- "Total" (Totale) → Confermare che in questo spazio sia correttamente indicata la somma che hai deciso di donare.

3. "Información suministrada" (Le informazioni fornite)  $\rightarrow$  Verificare che in questo settore siano elencati correttamente tutte le opzioni e preferenze che hai selezionato durante l'elaborazione della donazione.

**4. "CONTINUAR" (CONTINUA)**→ Se tutto è corretto, fare clic su Continua per confermare la donazione. Sarai inidirizzato alla pagina di ringraziamento per fare una donazione.

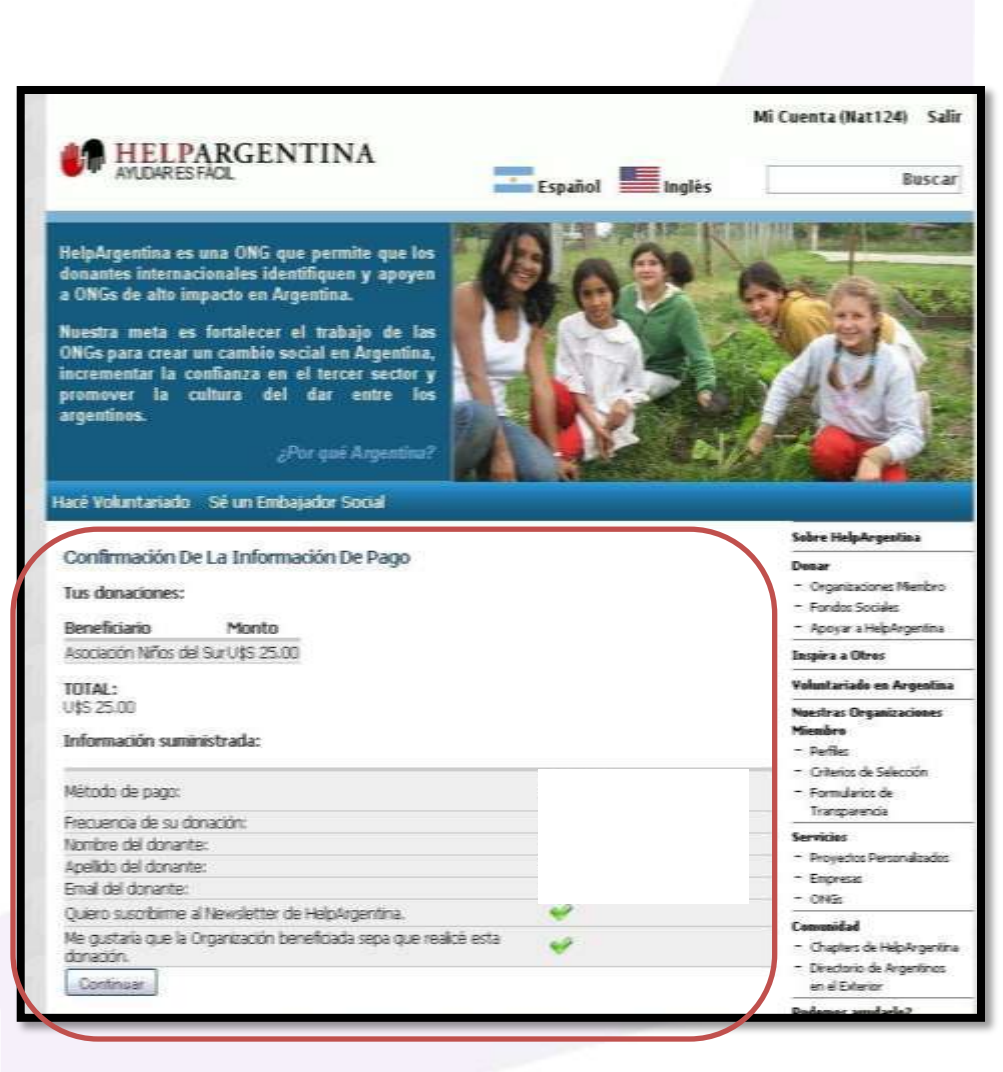

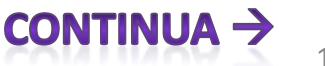

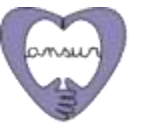

# MODALITA 'DI PAGAMENTO 1: Carta di credito

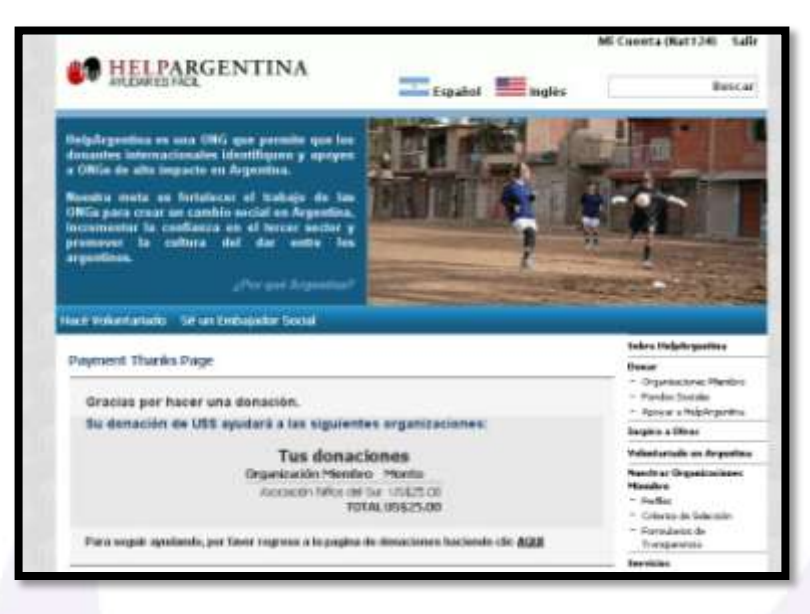

# Il processo di donazione è completato, GRAZIE!

PREGO, avvisa ad Ansur (comunicacion@ansur.org.ar) quando hai fatto la tua donazione, in modo che possiamo fare una verifica adeguata insieme con Help Argentina e risolvere eventuali problemi che possono esistere.

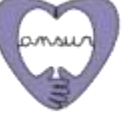

## MODALITA 'DI PAGAMENTO 2: BONIFICO BANCARIO E TRASFERIMENTO

| Método de pago: *                                                                               | <ul> <li>Formularios de<br/>Transparencia</li> </ul> |
|-------------------------------------------------------------------------------------------------|------------------------------------------------------|
| 🔿 VISA 🔤 🚾 Tarieta de Crédito                                                                   | Servicios                                            |
|                                                                                                 | <ul> <li>Proyectos Personalizados</li> </ul>         |
|                                                                                                 | <ul> <li>Empresas</li> </ul>                         |
| Deposito bancario y Transferencia                                                               | - ONGs                                               |
| O Crdenes de nago y Cheques                                                                     | Comunidad                                            |
|                                                                                                 | <ul> <li>Chapters de HelpArgentin</li> </ul>         |
|                                                                                                 | <ul> <li>Directorio de Argentinos</li> </ul>         |
| Acciones                                                                                        | en el Exterior                                       |
| O PayPar Paynal                                                                                 | Podemos ayudarlo?                                    |
|                                                                                                 | <ul> <li>Información General</li> </ul>              |
| Google Checkout 🚬                                                                               | <ul> <li>Servicios al donante</li> </ul>             |
| Fast checkout through Google Google Checkout                                                    | Cecilia Gutman -                                     |
| doogle checkout                                                                                 | @helpargentina.org                                   |
| Detalle del Medio de PagoDepósito bancario y Transferencia                                      | Tel US - 646-472-5188                                |
| Te estaremos enviando un e-mail con los detalles de tu donación y los pasos a seguir para poder | Tel Arg - 11-5032-6424                               |
| completarla.                                                                                    | AOs                                                  |
|                                                                                                 |                                                      |
| Revisar                                                                                         |                                                      |
|                                                                                                 |                                                      |

1. "Detalle del Medio de Pago: Depósito bancario y Transferencia" (Dettaglio del mezzo di pagamento: Bonifico bancario e trasferimento). "Te estaremos enviando un e-mail con los detalles de tu donación y los pasos a seguir para poder completarla" (Ti invieremo una e-mail con i dettagli della tua donazione e le istruzioni per completare.)

2. IMPORTANTE: Fare clic su "REVISAR" (Verifica) → Facendo clic su "REVISAR" si aprirà una nuova pagina in cui è necessario confermare i dati forniti.

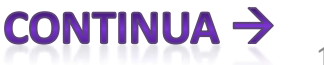

## MODALITA 'DI PAGAMENTO 2: BONIFICO BANCARIO E TRASFERIMENTO

 "Confirmación de la información de pago" (Conferma delle le informazioni di pagamento) → Facendo clic su "REVISAR" si aprirà una nuova pagina in cui è necessario confermare i dati forniti.

#### 2. "Tus donaciones" (Le tue donazioni):

- "Beneficiario" (Beneficiario) → Verificare che in questo spazio sia indicato Asociación Niños del Sur (Ansur).
- "Monto" (Importo) → Confermare che in questo spazio sia correttamente indicata la somma che hai deciso di donare.
- "Total" (Totale) → Confermare che in questo spazio sia correttamente indicata la somma che hai deciso di donare.

3. "Información suministrada" (Le informazioni fornite)  $\rightarrow$  Verificare che in questo settore siano elencati correttamente tutte le opzioni e preferenze che hai selezionato durante l'elaborazione della donazione.

**4. "CONTINUAR" (CONTINUA)**→ Se tutto è corretto, fare clic su Continua per confermare la donazione. Sarai inidirizzato alla pagina di ringraziamento per fare una donazione.

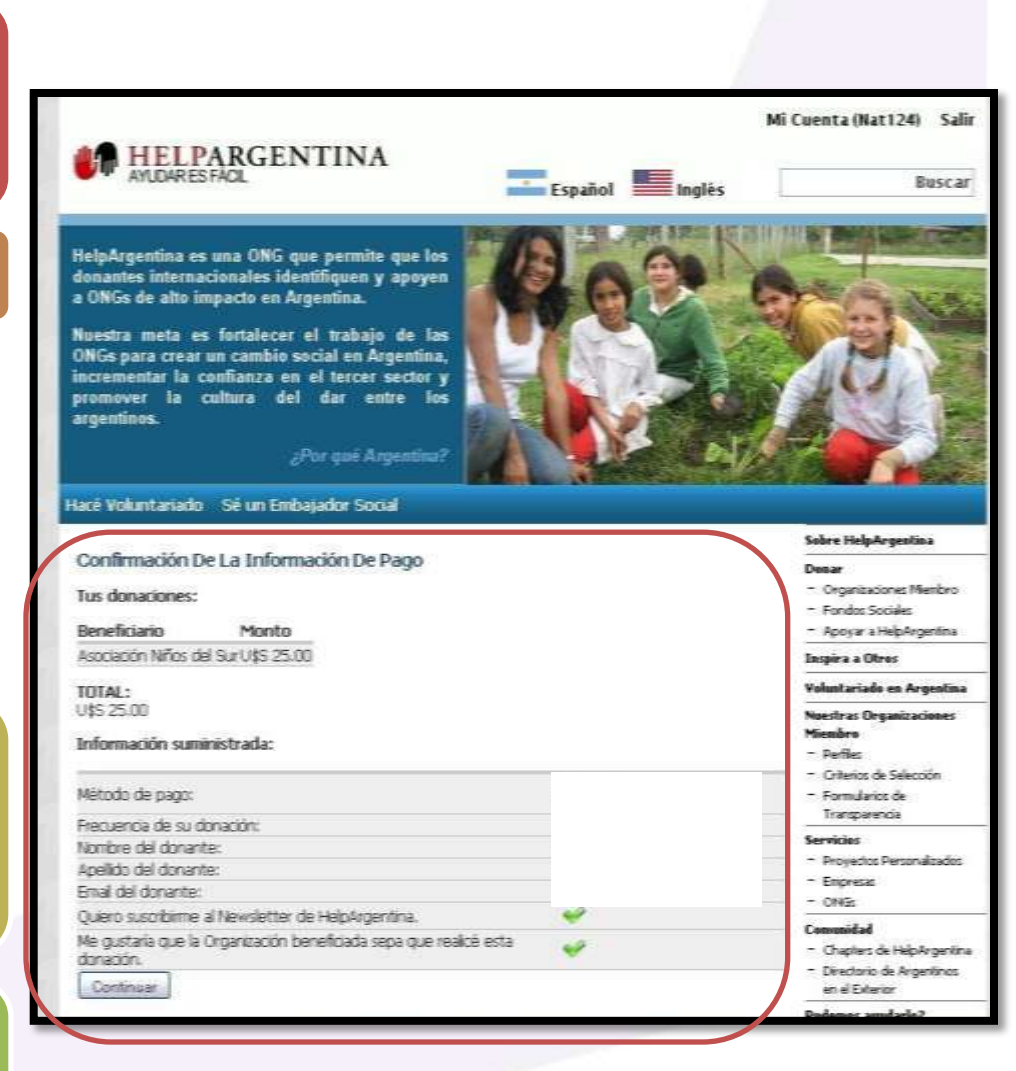

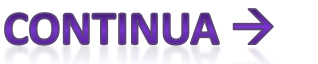

# MODALITA 'DI PAGAMENTO 2: BONIFICO BANCARIO E TRASFERIMENTO

**5.** Ricevirai nella tua posta elettronica le coordinate bancarie di Help Argentina negli Stati Uniti, l'approccio anche qui sotto.

- Account #: 83120410
- SWIFT CITIUS33
- ABA 021000089
- CITIBANK, N.A. 039
- 127 Hudson Street New York, NY 10013

**6.** Quando si effettua il deposito della donazione sarà resa effettiva.

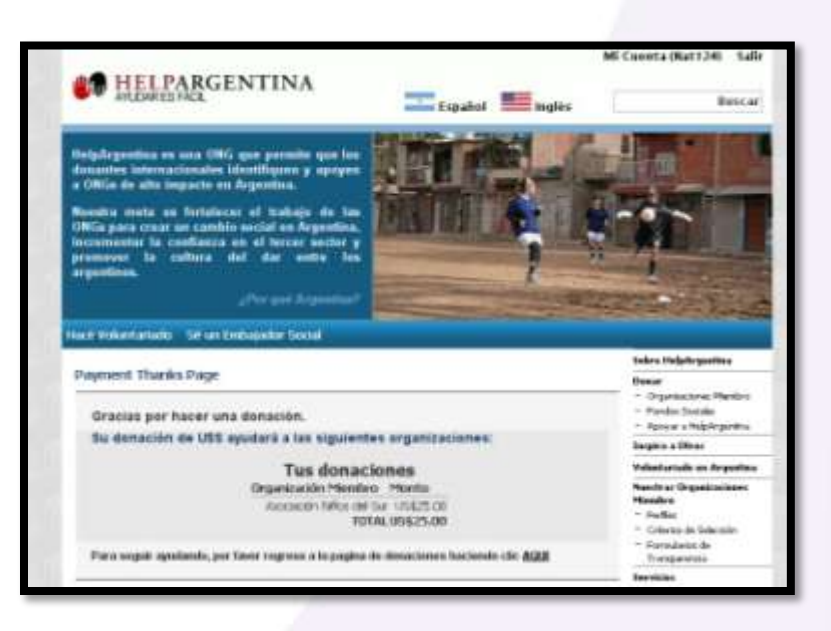

#### Il processo di donazione è completato, GRAZIE!

PREGO, avvisa ad Ansur (<u>comunicacion@ansur.org.ar</u>) quando hai fatto la tua donazione, in modo che possiamo fare una verifica adeguata insieme con Help Argentina e risolvere eventuali problemi che possono esistere.

# MODALITA 'DI PAGAMENTO 3: ORDINE DI PAGAMENTO E ASSEGNI

| Método de pago: *                                                                                        | <ul> <li>Criterios de Selección</li> <li>Formularios de</li> </ul> |
|----------------------------------------------------------------------------------------------------|--------------------------------------------------------------------|
| 💿 🗸 🧱 🚾 Tarjeta de Crédito                                                                               | Servicios<br>- Proyectos Personalizados                            |
| Depósito bancario y Transferencia                                                                        | <ul> <li>Empresas</li> <li>ONGs</li> </ul>                         |
| Ordenes de pago y Cheques                                                                                | Comunidad                                                          |
| C Acciones                                                                                               | <ul> <li>Directorio de Argentinos<br/>en el Exterior</li> </ul>    |
| PayPar Payoal                                                                                            | Podemos ayudarlo?                                                  |
| raypai                                                                                                   | <ul> <li>Información General</li> </ul>                            |
|                                                                                                    | - Servicios al donante                                             |
| Fast checkout through Google Google Checkout                                                             | comunidad                                                          |
| Detalle del Medio de PagoOrdenes de pago y Cheques                                                       | @helpargentina.org<br>Tel US - 646-472-5188                        |
| Te estaremos enviando un mail con los detalles de tu donación y los pasos a seguir para poder completada | Tel Arg - 11-5032-6424                                             |
|                                                                                                    | FAQs                                                               |
| Revisar                                                                                                  |                                                                    |
|                                                                                                    |                                                                    |

1. "Detalle del Medio de Pago: Depósito bancario y Transferencia" (Dettaglio del mezzo di pagamento: Bonifico bancario e trasferimento). "Te estaremos enviando un e-mail con los detalles de tu donación y los pasos a seguir para poder completarla" (Ti invieremo una e-mail con i dettagli della tua donazione e le istruzioni per completare.)

2. IMPORTANTE: Fare clic su "REVISAR" (Verifica) → Facendo clic su "REVISAR" si aprirà una nuova pagina in cui è necessario confermare i dati forniti.

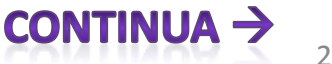

# MODALITA 'DI PAGAMENTO 3: ORDINE DI PAGAMENTO E ASSEGNI

 3. "Confirmación de la información de pago" (Conferma delle le informazioni di pagamento) →
 Facendo clic su "REVISAR" si aprirà una nuova pagina in cui è necessario confermare i dati forniti.

#### 4. "Tus donaciones" (Le tue donazioni):

- "Beneficiario" (Beneficiario) → Verificare che in questo spazio sia indicato Asociación Niños del Sur (Ansur).
- "Monto" (Importo) → Confermare che in questo spazio sia correttamente indicata la somma che hai deciso di donare.
- "Total" (Totale) → Confermare che in questo spazio sia correttamente indicata la somma che hai deciso di donare.

5. "Información suministrada" (Le informazioni fornite) → Verificare che in questo settore siano elencati correttamente tutte le opzioni e preferenze che hai selezionato durante l'elaborazione della donazione.

6. "CONTINUAR" (CONTINUA)→ Se tutto è corretto, fare clic su Continua per confermare la donazione. Sarai inidirizzato alla pagina di ringraziamento per fare una donazione.

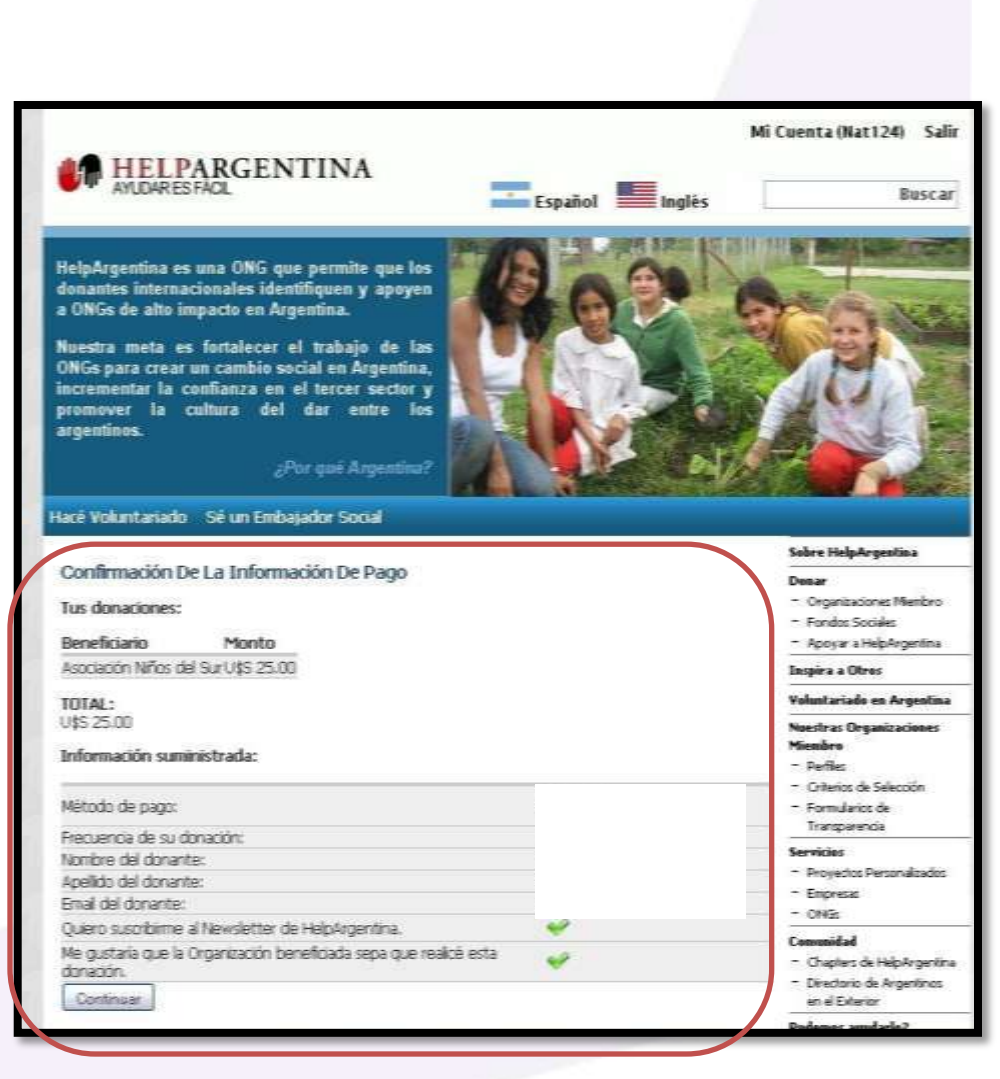

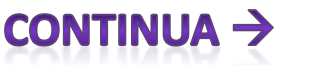

asociación niños del sur

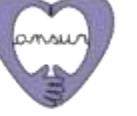

# MODALITA 'DI PAGAMENTO 3: ORDINE DI PAGAMENTO E ASSEGNI

**7.** Riceverai una mail con i dettagli a fare la tua donazione in modo efficace. La mail richiederà di inviare l'assegno o vaglia intestato a 'HELPARGENTINA' al seguente indirizzo:

- HELPARGENTINA
- 680 5th Ave Fl 19
- New York, NY 10019
- Estados Unidos

**8.** Si prega di includere nella spedizione una copia di questa email perche vi aiuterà a identificare la tuo donazione. Vi preghiamo di contattarci per qualsiasi domanda con Help Argentina.

| HELPARGENTINA                                                                                                    | Mi Cuceta (Nat124) Sali                                                                                                    |
|----------------------------------------------------------------------------------------------------|----------------------------------------------------------------------------------------------------|
| Neglezgenetises en sons OHG que permite que les<br>fonsantes internacionales lifertifiques y apoyes<br>e OHGe de alta impacte en Argonitus.<br>Notes par corrar en cambin social en Argonitus<br>incontronnet la caditara del dar antes bes<br>e removes la caditara del dar antes bes                                                                                                    |                                                                                                    |
| Not and Adjustical Approximation in the local division of the local division of the loca | The second second second second second second second second second second second second second second second se                                                                                                    |
| _ Per ant Separation*                                                                                                    | Takes Delate sustains                                                                                                    |
| _ Program Statement*                                                                                                    | Tokes Hidgetrysetter                                                                                                    |
| Program Antonian<br>Regionarianistic per un Uncopisar Decisi<br>Programmi Thanks Proge<br>Gracias per hacer una donación.                                                                                                    | Tokes Undersonne<br>Tokes Undersonne<br>Osear<br>- Organisches Pierles<br>- Pierles Datais<br>- Pierles Datais                                                                                                    |
| Provent Statement<br>Ref Enventation - Se un Encoupsier Social<br>Provenent Thurks Prage<br>Gracies per hacer una donación.<br>Su demación de USS epudará a las siguientes organizaciones:                                                                                                    | teks Melphoparites<br>Teks Melphoparites<br>Deser<br>- Operations Period<br>- Posta Melphopatis<br>- Rose a Melphopatis<br>- Rose a Melphopatis                                                                                                    |
| Und and Supervised<br>In a proceed through the Deckel<br>Pagement Thursis Page<br>Gracias por hacer una donación.<br>Su demación de USS equilaris a las siguientes organizaciones:<br>Tus donaciónes                                                                                                    | teles Might-partie<br>Hear<br>- Organistics Perior<br>- Para State<br>- Roser Might-partie<br>Septe 4 Marc<br>Violatization de parties                                                                                                    |
| Provide Secondaria                                                                                                    | teles Milghingestes<br>Hear<br>- Organischnes Pherbon<br>- Paparischnes Pherbon<br>- Roser a Holphegettes<br>- Roser a Holphegettes<br>Menh ar Organisationes<br>Menhar Organisationes<br>Menhar Organisationes<br>Menhar<br>- Rosfier<br>- Rosfie |

asociación niños del sur

9. Quando si effettua l'invio, la donazione sarà resa effettiva.

#### Il processo di donazione è completato, GRAZIE!

PREGO, avvisa ad Ansur (<u>comunicacion@ansur.org.ar</u>) quando hai fatto la tua donazione, in modo che possiamo fare una verifica adeguata insieme con Help Argentina e risolvere eventuali problemi che possono esistere.

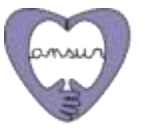

CONTINUA

# MODALITA 'DI PAGAMENTO 4: AZIONI

1. "Detalle del Medio de Pago: Acciones" (*Dettaglio del mezzo di pagamento:* <u>Azioni</u>). "Podés donar acciones en vez de efectivo, con importantes ventajas impositivas en los Estados Unidos. Te enviaremos un e-mail con los datos de nuestra cuenta y los pasos necesarios para poder terminar tu operación" (È possibile donare azioni anziché in contanti, con notevoli benefici fiscali negli Stati Uniti. Ti sarà inviata una e-mail con i dettagli del conto ed i passi necessari per completare la transazione.)

2. IMPORTANTE: Fare clic su "REVISAR" (Verifica) → Facendo clic su "REVISAR" si aprirà una nuova pagina in cui è necessario confermare i dati forniti.

| Método de pago: *                                                                                         |              |
|----------------------------------------------------------------------------------------------------|--------------|
| 💿 VISA 📷 🔤 Tarjeta de Crédito                                                                             |              |
| Depósito bancario y Transferencia                                                                         |              |
| Ordenes de pago y Cheques                                                                                 |              |
| Acciones                                                                                                  |              |
| Paypar Paypal                                                                                             |              |
| Google Checkout                                                                                           |              |
|                                                                                                    |              |
| Podés donar acciones en vez de efectivo, con importantes ventajas impositivas en los Esta                 | ados Unidos. |
| Te enviaremos un e-mail con los datos de nuestra cuenta y los pasos necesarios para pode<br>tu operación. | er terminar  |
| Revisar                                                                                                   | ]            |
|                                                                                                    |              |

# MODALITA 'DI PAGAMENTO 4: AZIONI

3. "Confirmación de la información de pago" (Conferma delle le informazioni di pagamento) → Facendo clic su "REVISAR" si aprirà una nuova pagina in cui è necessario confermare i dati forniti.

#### 4.1. "Tus donaciones" (Le tue donazioni):

- "Beneficiario" (Beneficiario) → Verificare che in questo spazio sia indicato Asociación Niños del Sur (Ansur).
- "Monto" (Importo) → Confermare che in questo spazio sia correttamente indicata la somma che hai deciso di donare.
- "Total" (Totale) → Confermare che in questo spazio sia correttamente indicata la somma che hai deciso di donare.

4.2. "Información suministrada" (Le informazioni fornite)  $\rightarrow$  Verificare che in questo settore siano elencati correttamente tutte le opzioni e preferenze che hai selezionato durante l'elaborazione della donazione.

**4.3. "CONTINUAR" (CONTINUA)→** Se tutto è corretto, fare clic su Continua per confermare la donazione. Sarai inidirizzato alla pagina di ringraziamento per fare una donazione.

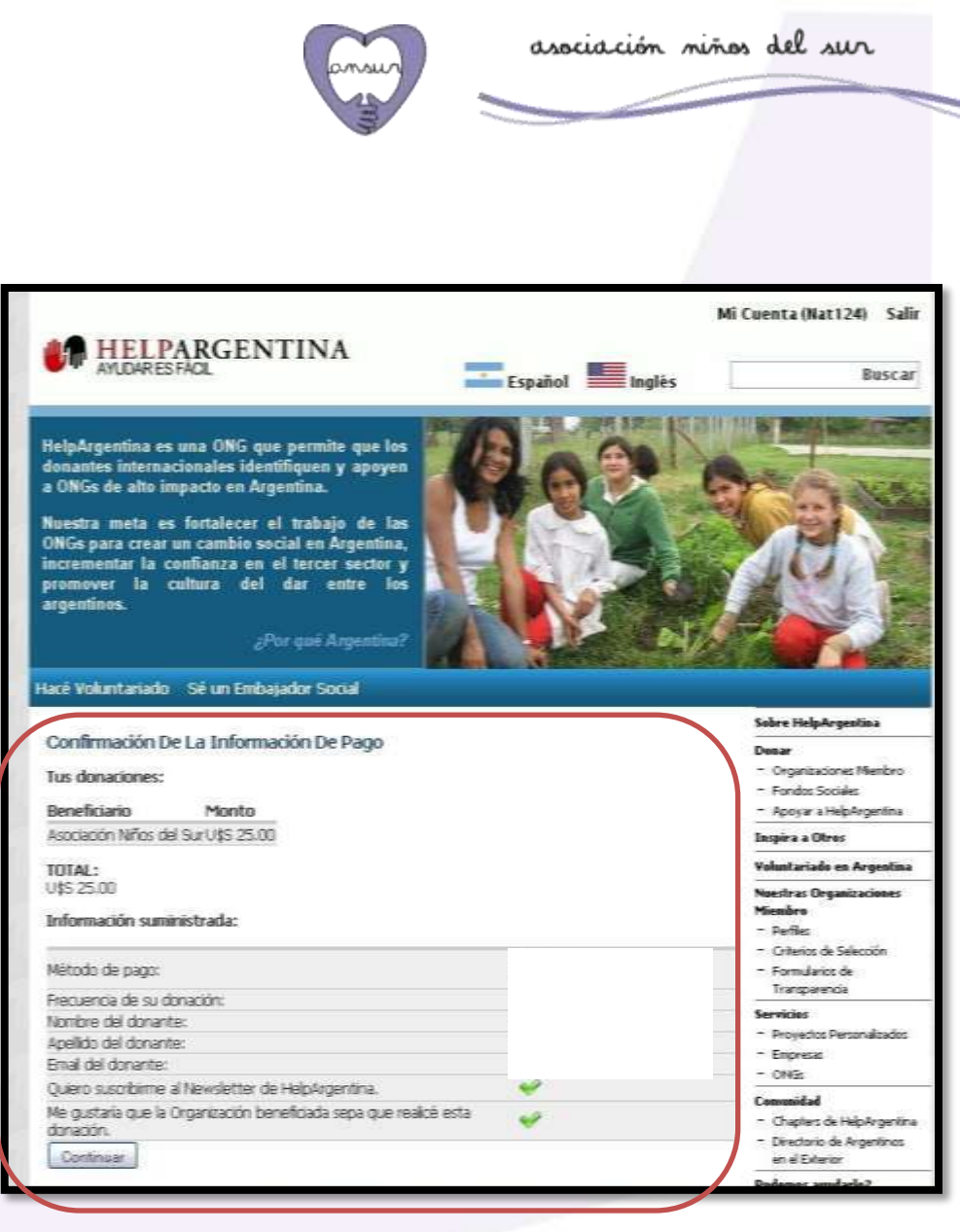

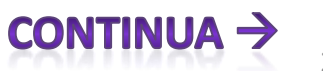

Come fare una donazione a Ansur attraverso Help Argentina

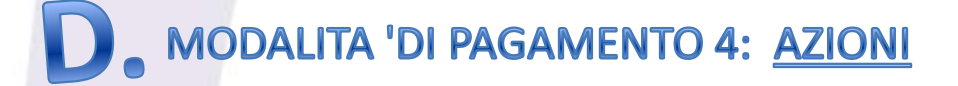

**7.** Riceverai una mail con i dettagli a fare la tua donazione in modo efficace.

**8.** La mail richiederà che: Per finalizzare la donazione, dovrete parlare con il vostro broker sul trasferimento di titoli apprezzato. I dettagli del conto di intermediazione HelpArgentina con Vanguard sono i seguenti:

- DTC numero: 0.062
- Numero di conto: 49577363

Vi preghiamo di contattarci dopo aver effettuato il trasferimento con Help Argentina, rispondendo a questa e-mail o per telefono (AR +54-11-5032-6424, USA +1-646-472-5188), in modo da poter identificare la vostra donazione. Non esitate a contattar Help Argentina se hai domande.**GRAZIE MILLE!** 

| HEI PARGENTINA                                                                                                    |                                                                                      | Mi Cuonta (Katt24) - Sali                                                                                                    |
|----------------------------------------------------------------------------------------------------|--------------------------------------------------------------------------------------|----------------------------------------------------------------------------------------------------|
| ANLEMNESTICS.                                                                                                    | 📰 Español 📕 Inglés                                                                   | Buscar                                                                                                    |
| legalizzentea es ana OHG que permite que los<br>intantes internacionales intentiliquen y opeyes<br>ONGe de alta impacto en Argentina.                                                                                                    | and a                                                                                |                                                                                                    |
| locative meta: an fortaleccer of trabajo de las-<br>Niña para crear se combin social en Argentina,<br>nonvenenter la confianza en el tercer sector y<br>remover la confianza un da entre las                                                                |                                                                                      | 1                                                                                                    |
| ipedate.                                                                                                    | k.                                                                                   | 22-1-5                                                                                                    |
| ngantina.<br>"Per yet Separatur"<br>act Telestature - Se un Sectopolar Social                                                                                                    | -                                                                                    | 1                                                                                                    |
| rgantina.<br>"Per per Scipentins"<br>an tekentariado - Se an Lechapakor Social                                                                                                    |                                                                                      | Teles Helphysetter                                                                                                    |
| generation<br>generation of the theopoles book<br>Anyment Thurks Page<br>Gracius por hacer una donación.                                                                                                    |                                                                                      | takes titeleksysettee<br>team<br>Deam<br>- Organisches Peetre<br>- Parlos Steam<br>- Parlos Steam<br>- Parlos Steam                                                                                                    |
| rpertine.<br>«Per per Argennen)<br>er erkensteken Dist et trobakker bosal<br>Ingenent Thuriks Page<br>Gracies per hacer una donación.<br>Bu denación de USS epudará a las siguient                                                                          | es sultantiscioues:                                                                  | tekes Medersperies<br>Tener<br>- Organisatives Pieries<br>- Pieries Tenitis<br>- Pieries tenitis<br>- Pieries a Higherothis<br>- Ragio a Littus                                                                                                    |
| ar partine.<br>«E trobustation : Se un Undaskar Dotal<br>Payment Thanks Page<br>Gracias por hacer una donación.<br>Su denación de USS aputará a las siguient<br>Tus donaci                                                                                  | es arganizaciones:                                                                   | Texters Hindpelropartiese<br>Desar<br>Desar<br>- Operatorize Particles<br>- Particular Statutio<br>- Particular Statutio<br>- Particular Statutio<br>- Particular Statutio<br>- Particular Statution<br>- Particular Statution<br>- Particul |
| An pertine.<br>An provinsion of the set (inclusive food)<br>Payment Thanks Page<br>Gracias per hacer una donación.<br>Su denación de USS aputará a las siguient<br>Tus donac.<br>Graeixación Mino de<br>Tus donac.<br>Transformer<br>Accisco Mino de<br>Tus | es arganizaciones:<br>fones<br>o Monto<br>Ser Unita Ol<br>Au Unita Ol<br>Au Unita Ol | takes Midalerganitas<br>Dear<br>- Organisches Meride<br>- Organisches Meride<br>- Organisches Meride<br>- Organisches Meride<br>- Organisches Meride<br>- Organisches Meride<br>- Meride auf Gestanister<br>- Meride<br>- Organisches<br>- Organisches<br>- Org     |

asociación niños del sur

PREGO, avvisa ad Ansur (<u>comunicacion@ansur.org.ar</u>) quando hai fatto la tua donazione, in modo che possiamo fare una verifica adeguata insieme con Help Argentina e risolvere eventuali problemi che possono esistere.

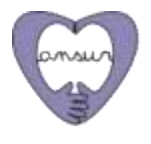

# MODALITA 'DI PAGAMENTO 5: PAYPAL

| Método de pago: *                                                                                                |  |
|----------------------------------------------------------------------------------------------------|--|
| Tarjeta de Crédito                                                                                               |  |
| Depósito bancario y Transferencia                                                                                |  |
| Ordenes de pago y Cheques                                                                                        |  |
| Acciones                                                                                                    |  |
| Coogle Checkout                                                                                                  |  |
| Fast checkout through Google Google Checkout                                                                     |  |
| Detalle del Medio de PagoPaypal<br>Utilizando Paypal usted podrá realizar su donación desde su cuenta de paypal. |  |
| Revisar                                                                                                    |  |
|                                                                                                    |  |

1. "Detalle del Medio de Pago: Paypal" (Dettaglio del mezzo di pagamento: <u>Paypal</u>).
 "Utilizando Paypal usted podrá realizar su donación desde su cuenta de paypal."
 (Utilizzando Paypal è possibile effettuare la donazione dal proprio conto PayPal.)

2. IMPORTANTE: Fare clic su "REVISAR" (Verifica) → Facendo clic su "REVISAR" si aprirà una nuova pagina in cui è necessario confermare i dati forniti.

 3. "Confirmación de la información de pago" (Conferma delle le informazioni di pagamento) →
 Facendo clic su "REVISAR" si aprirà una nuova pagina in cui è necessario confermare i dati forniti.

- 4. "Tus donaciones" (Le tue donazioni):
- "Beneficiario" (Beneficiario) → Verificare che in questo spazio sia indicato Asociación Niños del Sur (Ansur).
- "Monto" (Importo) → Confermare che in questo spazio sia correttamente indicata la somma che hai deciso di donare.
- "Total" (Totale) → Confermare che in questo spazio sia correttamente indicata la somma che hai deciso di donare.

5. "Información suministrada" (Le informazioni fornite) → Verificare che in questo settore siano elencati correttamente tutte le opzioni e preferenze che hai selezionato durante l'elaborazione della donazione.

6. "CONTINUAR" (CONTINUA)→ Se tutto è corretto, fare clic su Continua per confermare la donazione. Sarai indirizatto alla pagina di ringraziamento per fare una donazione. Arrivato alla pagina di Paypal, devi seguire le indicazioni riportate sulla pagina di Paypal per terminare la conferma della tua donazione. GRAZIE MILLE!

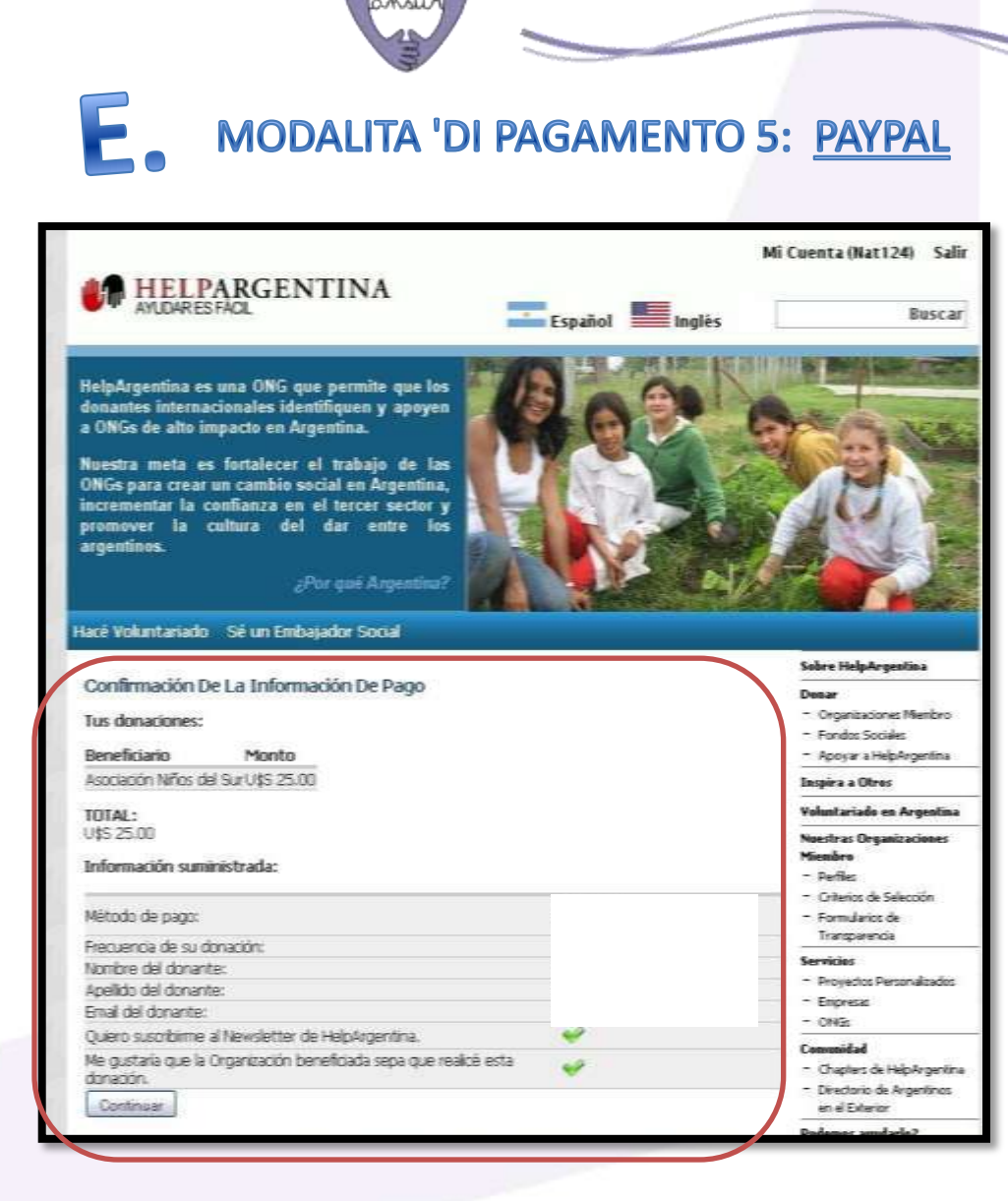

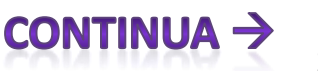

asociación niños del sur

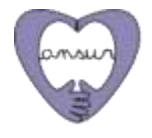

# MODALITA 'DI PAGAMENTO 5: PAYPAL

| Donation to HelpArgentina               |                          | Total: \$25.00 USD                                             |
|-----------------------------------------|--------------------------|----------------------------------------------------------------|
| Pagar con tarjeta de                    | crédito o iniciar sesión | PayPal 🚔 Pagos seguros                                         |
| País:                                   | Estados Unidos 💌         | WA TIPET INTA                                                  |
| Nombre:                                 |                          | CUENTA PAYPAL?                                                 |
| Apellidos:                              |                          |                                                                |
| Número de tarjeta de crédito:           |                          | Correo electrónico:                                            |
| Tipo de pago:                           |                          | Contraseña:                                                    |
| Fecha de vencimiento:                   | mm / ss                  |                                                                |
| C8C-                                    | ¿Qué es esto?            | Iniciar sesión                                                 |
| Línea de dirección de                   |                          |                                                                |
| facturación 1:<br>Línea de dirección de |                          | Olvidó <u>dirección de correo electrónico</u> o<br>contraseña? |
| facturación 2:                          |                          |                                                                |
| (opcional)<br>Ciudad:                   |                          | -                                                              |
| Estado:                                 |                          |                                                                |
| Código postal:                          |                          |                                                                |
| Teléfono particular:                    | ·                        |                                                                |
|                                         | 555-555-1234             |                                                                |
| Dirección de correo                     |                          |                                                                |

PREGO, avvisa ad Ansur (<u>comunicacion@ansur.org.ar</u>) quando hai fatto la tua donazione, in modo che possiamo fare una verifica adeguata insieme con Help Argentina e risolvere eventuali problemi che possono esistere.

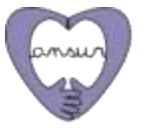

# MODALITA 'DI PAGAMENTO 6: GOOGLE CHECKOUT

| Ordenes de pago y Cheques  Acciones  PayPar Paypar Paypal  Coogle Checkout | o III | Depósito bancario y Transferencia |
|----------------------------------------------------------------------------|-------|-----------------------------------|
| Acciones PayPar Paypal Google Checkout                                     | 0 🚞   | Ordenes de pago y Cheques         |
| Google Checkout                                                            | Pav   | Acciones                          |
| Google Checkout                                                            |       | Baypal                            |

1. "Detalle del Medio de Pago: Google Checkout" (Dettaglio del mezzo di pagamento: Google Checkout). "Utilizando Google Checkout podrá utilizar su tarjeta de crédito desde el sitio de Google Checkout" (Utilizzando Google Checkout è possibile utilizzare tua carta di credito dal sito di Google Checkout).

2. IMPORTANTE: Fare clic su "REVISAR" (Verifica) → Facendo clic su "REVISAR" si aprirà una nuova pagina in cui è necessario confermare i dati forniti.

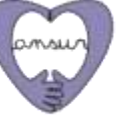

3. "Confirmación de la información de pago" (Conferma delle le informazioni di pagamento) → Facendo clic su "REVISAR" si aprirà una nuova pagina in cui è necessario confermare i dati forniti.

#### 4. "Tus donaciones" (Le tue donazioni):

- "Beneficiario" (Beneficiario) → Verificare che in questo spazio sia indicato Asociación Niños del Sur (Ansur).
- "Monto" (Importo) → Confermare che in questo spazio sia correttamente indicata la somma che hai deciso di donare.
- "Total" (Totale) → Confermare che in questo spazio sia correttamente indicata la somma che hai deciso di donare.

5. "Información suministrada" (Le informazioni fornite) → Verificare che in questo settore siano elencati correttamente tutte le opzioni e preferenze che hai selezionato durante l'elaborazione della donazione.

6. "CONTINUAR" (CONTINUA)→ Se tutto è corretto, fare clic su Continua per confermare la donazione. Sarai indirizzato alla pagina di Google Checkout. Seguire le indicazioni riportate sulla pagina di Google per terminare la conferma della vostra donazione. GRAZIE MILLE!

# MODALITA 'DI PAGAMENTO 6: GOOGLE CHECKOUT

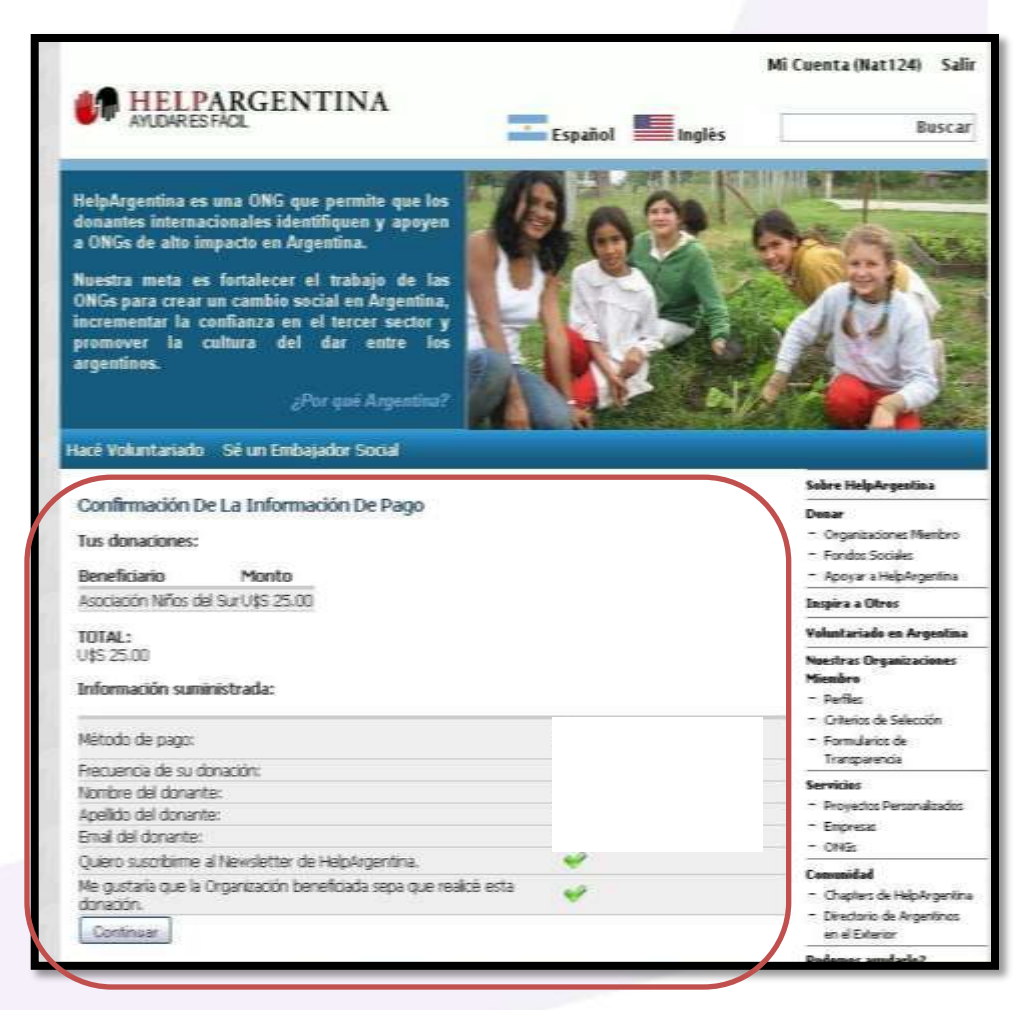

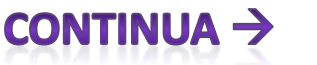

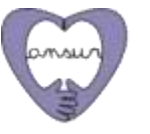

# MODALITA 'DI PAGAMENTO 6: GOOGLE CHECKOUT

| Google | e checkout 🚬 |
|--------|--------------|
|--------|--------------|

Información sobre los donativos - HelpArgentina, 646 472-5188, 712 5th Ave FI 8, New York, NY 10019 US

Cant. Artículo

1 Donation to HelpArgentina - Donation to HelpArgentina

Subtotal: USD25,00

Precio USD25,00

## Añada una tarjeta de crédito a su Cuenta de $Google\,$ para continuar.

Compre con total confianza mediante Google Checkout Regístrese hoy mismo y disfrute de la máxima protección contra adquisiciones no autorizadas mientras compra en las tiendas de la Web.

| Correo electrónico:                  | natalia.ansur@gmail.com <u>Acceder como otr</u> | o usuar |
|--------------------------------------|-------------------------------------------------|---------|
| Ubicación:                           | Argentina                                       | ~       |
|                                      | ¿No encuentra su país? <u>Más información</u>   |         |
| Número de tarjeta:                   |                                                 |         |
|                                      |                                                 |         |
| Fecha de caducidad:                  | Mes 🗸 / Año 🖌 CVC:                              | esto?   |
| Nombre del titular de la<br>tarjeta: |                                                 |         |
| Dirección de facturación:            |                                                 |         |
| Código postal: [ <u>?]</u>           |                                                 |         |
| Ciudad:                              |                                                 |         |
| Estado:                              | Seleccionar estado                              | ~       |
| Número de teléfono:                  |                                                 |         |
|                                      | Necesario para la verificación de la cuenta.    |         |
| Mi dirección de envíc ec:            | Oirección de facturación                        |         |
| IVIT direction de envio es.          | 🔘 Otra dirección                                |         |
|                                      | Enviarme ofertas especiales investigaci         | iones   |
|                                      | mercado y boletines de Google Checko            | ut      |

PREGO, avvisa ad Ansur (<u>comunicacion@ansur.org.ar</u>) quando hai fatto la tua donazione, in modo che possiamo fare una verifica adeguata insieme con Help Argentina e risolvere eventuali problemi che possono esistere.

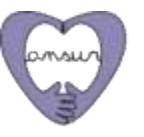

# GRAZIE MILLE!!

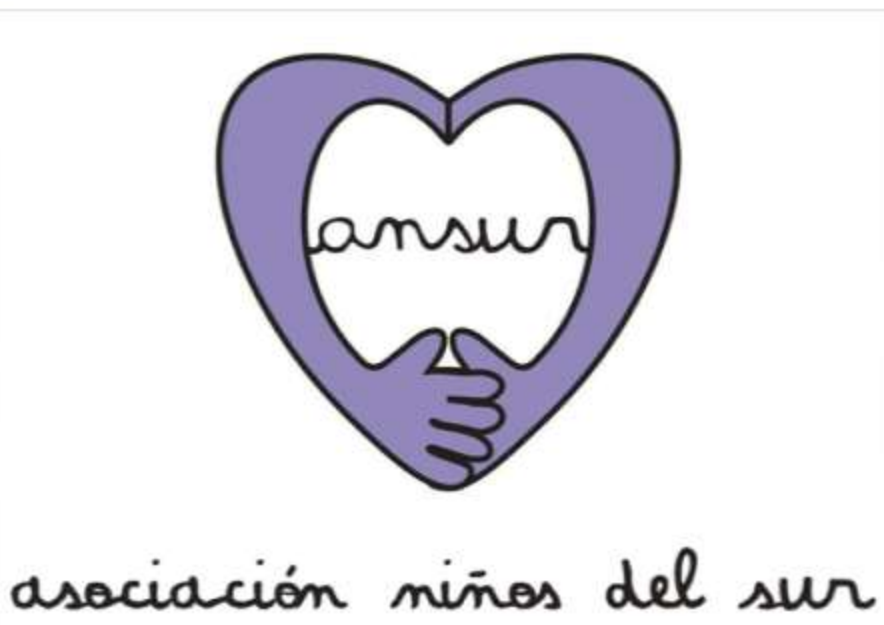